# M RNINGSTAR Wealth

# Consumer User Interface (CUI) Workflows for Adding Accounts

©2023 Morningstar. All Rights Reserved.

| AccountView Version: | 2.45             |
|----------------------|------------------|
| Document Version:    | 3                |
| Document Issue Date: | October 25, 2023 |

| Technical Support: | (866) 856-4951                |
|--------------------|-------------------------------|
| Telephone:         | (781) 376-0801                |
| Fax:               | (781) 376-8040                |
| Web:               | byallaccounts.morningstar.com |

# Table of Contents

| ABOUT THIS GUIDE                                                                  | 1   |
|-----------------------------------------------------------------------------------|-----|
| RELATED DOCUMENTATION                                                             | 1   |
| CUI WORKFLOWS FOR ADDING ACCOUNTS                                                 | 1   |
| Financial Institutions (FIs) for workflows                                        | 1   |
| CUI CUSTOMIZATION MAY AFFECT EXPECTED RESULTS                                     | 2   |
| Customization Notes                                                               | 2   |
| Workflow 1: Add account - FI only requires a login and password                   | 3   |
| FI TO USE FOR WORKFLOW                                                            | 3   |
| Workflow                                                                          | 3   |
| Workflow 2: Add account - FI requires a single security question and answer (SQA) | 7   |
| FI TO USE FOR WORKFLOW                                                            | 7   |
| Workflow                                                                          | 7   |
| Workflow 3: Add account - FI requires an in-session activation code (ISAC)        | 11  |
| FI TO USE FOR WORKFLOW                                                            | 11  |
| Workflow                                                                          | 11  |
| WORKFLOW 4: ADD ACCOUNT - USING AN FI THAT IS NOT CURRENTLY SUPPORTED             | 15  |
| FI TO USE FOR WORKFLOW                                                            | 15  |
| Workflow                                                                          | 15  |
| Workflow 5: Add account using incorrect credentials                               |     |
| FI TO USE FOR WORKFLOW                                                            |     |
| Workflow                                                                          |     |
| Workflow 6: Add account using incorrect security answer for SQA                   |     |
| FI TO USE FOR WORKFLOW                                                            |     |
| Workflow                                                                          |     |
| APPENDIX A: CUI ERROR MESSAGES                                                    | A-1 |
| Possible CUI messages during Add or Edit for an account                           | A-1 |
| PERSISTENT MESSAGES FOR STATIC STATE OF AN ACCOUNT IN BAA CUI                     | A-2 |
| APPENDIX B: OVERALL WORKFLOW                                                      | B-1 |

# **ABOUT THIS GUIDE**

This document provides workflow information for operations regarding adding accounts using AccountView Consumer User Interface (CUI), which is a part of the Morningstar® ByAllAccounts<sup>SM</sup> (BAA) aggregation service.

For each workflow, details are provided about:

- the test financial institution (FI) that can be used to demonstrate the scenario
- variations to the scenarios that may be demonstrated using different FIs
- possible major variations and customizations that can affect workflow
- typical errors

For lists of error conditions and messages, refer to <u>Appendix A:</u> CUI Error Messages.

For a diagram of the overall workflow, refer to <u>Appendix B</u>: Overall Workflow.

#### **Related documentation**

Detailed instructions about how to customize CUI are in the *Customizing AccountView Consumer User Interface (CUI)* guide at <u>http://www.byallaccounts.net/Manuals/Accountview/CustomizingConsumerUI.pdf</u>.

## **CUI WORKFLOWS FOR ADDING ACCOUNTS**

Financial institutions (FIs) have different requirements for logging in to add accounts. For example, some use a login and password combination while others also require that questions be answered properly. This guide describes the following CUI workflows for adding accounts:

- Workflow 1: Add account FI only requires a login and password
- Workflow 2: Add account FI requires a single security question and answer (SQA)
- Workflow 3: Add account FI requires an in-session activation code (ISAC)
- Workflow 4: Add account Using an FI that is not currently supported
- Workflow 5: Add account using incorrect credentials
- Workflow 6: Add account using incorrect security answer

#### Financial Institutions (FIs) for workflows

BAA has test FIs that have specific requirements for logging in to add accounts. Some of the FIs listed here are used to demonstrate the workflows shown; others can be used to demonstrate variations as noted in the workflows.

| Test Fl                                                          | Description                                             |
|------------------------------------------------------------------|---------------------------------------------------------|
| DataConnect Account Discovery/Credential Test Fl 001<br>- No SOA | Requires a login and password for account access.       |
| DataConnect Account Discovery/Credential Test Fl 002<br>- SOA    | Requires an answer to a single security question (SQA). |
| TEST: ByAllAccounts Demonstration FI #2 (SQA)                    | Requires an answer to a single security question (SQA). |

| Test FI                                                                                        | Description                                                                                                    |
|------------------------------------------------------------------------------------------------|----------------------------------------------------------------------------------------------------|
| DataConnect Account Discovery/Credential Test Fl<br>0011 — Multiple Sequential SOA/Validate PW | Requires answers to multiple questions, one at a time, and validates after receiving each answer.                     |
| DataConnect Account Discovery/Credential Test Fl 003<br>— Multiple SOA                         | Requires answers to multiple questions but does not validate the answers until all of the answers have been received. |
| TEST: ByAllAccounts Demonstration FI #3 (ISAC)                                                 | Requires in-session activation code (ISAC) to log in, with the typical two-step process.                              |
| DataConnect Activation Code Test 003 - Single Prompt                                           | Requires in-session activation code (ISAC) to login, with a single prompt.                                            |
| DataConnect Account Credential Test Fl 001 - No SQA                                            | Does not support account discovery; requires an account number.                                                       |
| DataConnect Account Credential Test Fl 005 - Account<br>Number 2 Field                         | Does not support account discovery; requires two account numbers.                                                     |
| DataConnect Oauth Test Fl 002                                                                  | Requires OAuth authorization.                                                                                         |

**Note:** When using a test FI, click the question mark 🕐 to the right of each field to see the credentials you need.

## **CUI** CUSTOMIZATION MAY AFFECT EXPECTED RESULTS

Customization of the UI enables firms to adjust the look and feel and also to have certain features disabled, as described in the *Customizing AccountView Consumer User Interface (CUI*) guide at <a href="http://www.byallaccounts.net/Manuals/Accountview/CustomizingConsumerUI.pdf">http://www.byallaccounts.net/Manuals/Accountview/CustomizingConsumerUI.pdf</a>.

While some customizations strictly affect the look and feel of CUI, others affect functionality that is expected during these workflows. Some of the customizations are handled by customer-edited files; others are set on the firm-level at BAA. Specific customizations that affect workflows are noted in this guide.

When a feature is disabled, a step may be missing in the UI or the expected results may be different. Typically the steps shown in this guide assume that the options are turned on. When disabling a feature affects the workflow, the difference is noted with an explanation of the difference in the expected result.

#### **Customization Notes**

Specific customizations that may affect workflows are:

- Hide financial institution (FI) logos when selecting an FI
- Disable display of FI URL and searching for FI by URL
- Disable the workflow for requesting support for a new FI (set on the firm in general, not specific to CUI)

# WORKFLOW 1: ADD ACCOUNT - FI ONLY REQUIRES A LOGIN AND PASSWORD

#### FI to use for workflow

*DataConnect Account Discovery/Credential Test FI 001 - No SQA* This FI is used in the workflow shown; the FI only requires a login and password for account access.

#### Workflow

This workflow shows adding an account at a financial institution that only requires a login and password for access.

|                                       |                                         | - T 100                            |                                |
|---------------------------------------|-----------------------------------------|------------------------------------|--------------------------------|
| + ttps://www.byallaccounts.ne         | et/WebPortfolio/webportfolio/servlets/V | VPServlet;jsessionid= 🝷 🔒 🖒 Search | . ♀                            |
| ByAllAccounts Administration          | untView 🛛 🛛 Accou                       | ntView                             |                                |
| Connect To Your Financial Institution | n                                       |                                    | ×                              |
| Find your institution:                |                                         |                                    |                                |
| Enter name or URL of institut         | ion                                     |                                    |                                |
| Or choose from these popu             | llar institutions:                      |                                    |                                |
| Bank of America 🧇                     | CHASE 🗘                                 | Fidelity                           | Fidelity<br><b>NetBenefits</b> |
| Bank of America Corporation           | USAA®                                   | Vanguard                           | WELLS<br>FARGO                 |
|                                       |                                         |                                    |                                |

This screen shows the logos for the eight most popular FIs. The set is hard-coded.

Potential variations to this screen:

 Screen may not show logos of these popular Fls; whether they are shown or not is determined by customization. 1. Enter the name of the institution. As you start to type, the list shows FI names and URLs that contain what you type.

| C → https://www.byallaccounts.net/WebPortfolio/webportfolio/servlet;jsessionid=500/ ▼ ▲ C Search | 。<br>第 六 锐 |
|--------------------------------------------------------------------------------------------------|------------|
|                                                                                                  |            |
|                                                                                                  | ^          |
| Find your institution:                                                                           |            |
| DataConnect                                                                                      | ×          |
|                                                                                                  |            |
| DataConnect - Investment Options CIT - Demo FI<br>http://localhost/                              | •          |
| DataConnect - Investment Options ETF - Demo FI<br>http://localhost/                              | E          |
| DataConnect - Investment Options SMA - Demo FI<br>http://localhost/                              |            |
| DataConnect Account Credential Test FI 001 - No SQA<br>http://localhost/                         |            |
| DataConnect Account Credential Test FI 003 - Multiple SQA<br>http://localhost/                   |            |
| DataConnect Account Discovery Test FI 009 - All Account Types<br>http://localhost/dc_ad_test.txt |            |
| Can't find your institution? <u>Request support</u>                                              |            |

The approximately 15,000 FIs available are a subset of the BAA-supported FIs; they meet these criteria:

- FI is not 'Professional Access Only'
- FI supports the 'test credential' feature
- FI does not require a password change

Potential variations to this screen:

- URLs may not be shown; if they are not it is because they were shut off by customization.
- Request support text and link will not appear if the option for making FI Requests is disabled for the firm. Use of the feature is described in <u>Workflow 4: Add account - Using an FI that is not</u> <u>currently</u>.

2. Select an FI that only requires a login name and password. For example, *DataConnect Account Discovery/Credential Test FI 001 - No SQA.* 

|                                            | -              |                          | C. Same Trees   | Contraction in |        |                     |
|--------------------------------------------|----------------|--------------------------|-----------------|----------------|--------|---------------------|
| Https://www.byallaccounts.net/WebPortfolia | /webportfolio/ | /servlets/WPServlet;jses | sionid= 👻 🔒 🖒 🔄 | Search         | Q      | <ul> <li></li></ul> |
| ByAllAccounts Administration AccountView   | ×              | ~                        | in the second   | -              | -      |                     |
| Connect To Your Financial Institution      |                |                          |                 |                |        | X                   |
|                                            |                |                          |                 |                |        | 0.0000              |
| Enter Credentials for DataConnect          | Account I      | Discovery/Cre            | dential Test    | FI 001 - No    | SQA    |                     |
| http://localhost/                          |                |                          |                 |                |        |                     |
|                                            |                |                          |                 |                |        |                     |
|                                            |                |                          |                 |                |        |                     |
| Login:                                     |                |                          |                 |                |        |                     |
|                                            |                |                          |                 |                |        | (?)                 |
| Password:                                  |                |                          |                 |                |        |                     |
|                                            |                |                          |                 |                |        | (?)                 |
|                                            |                |                          |                 |                |        | 0                   |
|                                            |                |                          |                 |                | Cancel | Connect             |
|                                            |                |                          |                 |                |        |                     |
|                                            |                |                          |                 |                |        |                     |

Tip: Click the question mark 🕐 to the right of each field to see the credentials you need to use for the test FI.

The required fields and their labels vary depending on what is required by the FI. This workflow shows a simple case with just a login and password, which are both required.

Other FIs may:

- Use different field labels.
- Require second login, indicated by an additional login field.
- Require a second password, indicated by an additional password field.
- Not support account discovery, and require an account number field.
   (Can be demonstrated using *DataConnect Account Credential Test FI 001 No SQA.*)
- Not support account discovery, and require two account number fields.
   (Can be demonstrated using *DataConnect Account Credential Test Fl 005 Account Number 2 Field.*)

3. Enter the login and password and click **Connect** to test that the login credentials are valid.

| A CONTRACTOR                                                                                                    | a complete                                         | an Dissources     |                       |
|----------------------------------------------------------------------------------------------------|----------------------------------------------------|-------------------|-----------------------|
| Image: State of the state of the state of | /webportfolio/servlets/WPServlet;jsessionid= 👻 🔒 🖒 | Search            | ₽- 俞☆戀                |
| ByAllAccounts Administration AccountView                                                                                                    | ×                                                  | -                 | Manager Manager House |
| Connect To Your Financial Institution                                                                                                    |                                                    |                   | $\times$              |
| Enter Credentials for DataConnect A                                                                                                    | ccount Discovery/Credential Tes                    | t FI 001 - No SQA |                       |
| Login:                                                                                                    |                                                    |                   |                       |
| username                                                                                                    |                                                    |                   | ?                     |
| Password:                                                                                                    |                                                    |                   |                       |
| •••••                                                                                                    |                                                    |                   | ?                     |
|                                                                                                    | Connecting this may take<br>a few minutes          | Can               | Connect               |

Potential errors cases:

- Incorrect credentials or problems accessing the institution.
- 4. After a successful login, Consumer UI executes the account discovery, then the aggregation process, then shows the results.

| C () https://www.byallaccounts.net/We  | bPortfolio/webportfolio/servlets/WPServlet;jsession | id= → 🔒 🖒 Search                                                                                 | ×□ -<br>シー ① ☆ 袋      |
|----------------------------------------|-----------------------------------------------------|--------------------------------------------------------------------------------------------------|-----------------------|
| ByAllAccounts Administration AccountVi | ew ×                                                | treas that                                                                                       | same families         |
| Connect To Your Financial Institution  |                                                     |                                                                                                  | $\times$              |
| Find your institution:                 |                                                     | Connection Progress                                                                              |                       |
|                                        |                                                     | DataConnect Account Disco<br>FI 001 - No SQA                                                     | overy/Credential Test |
| Or choose from these popular           | institutions:                                       | Test Account-2<br>XXXXX4321                                                                      | \$50,000.00           |
|                                        |                                                     | Test Account-1<br>XXXXX6789                                                                      | \$50,000.00           |
| Bank of America 🧇                      | CHASE 🗘                                             | Joe & Jennifer's<br>Individual Retirement                                                        | \$50,000.00           |
|                                        |                                                     | Test Account-3<br>XXXXX5666                                                                      | \$50,000.00           |
| Fidelity                               | Fidelity<br><b>NetBenefits</b>                      | <ul> <li>Account with It and gt<br/>symbols in it: x&lt;2,x&gt;0.</li> <li>yyyyyy2553</li> </ul> | \$50,000.00           |
| Bank of America Corporation            | USAA*                                               |                                                                                                  |                       |
| Vanguard                               | WELLS<br>FARGO                                      |                                                                                                  |                       |
|                                        |                                                     |                                                                                                  | Done                  |

# WORKFLOW 2: ADD ACCOUNT - FI REQUIRES A SINGLE SECURITY QUESTION AND ANSWER (SQA)

#### FI to use for workflow

DataConnect Account Discovery/Credential Test FI 002 – SQA or TEST: ByAllAccounts Demonstration FI #2 (SQA)

#### Workflow

This workflow shows adding an account at an FI that requires an answer to a single security question.

|                                                            | S                                       | - To                               |                         |
|------------------------------------------------------------|-----------------------------------------|------------------------------------|-------------------------|
| +ttps://www.byallaccounts.n                                | et/WebPortfolio/webportfolio/servlets/V | VPServlet;jsessionid= 🝷 🔒 🖒 Search | h ┍ - 🏠 🏵               |
| ByAllAccounts Administration                               | ountView 🗙 🔣 Accourt                    | ntView                             |                         |
| Connect To Your Financial Institutio                       | n                                       |                                    | ×                       |
| Find your institution:                                     |                                         |                                    |                         |
| Enter name or URL of institut<br>Or choose from these popu | tion<br>Ilar institutions:              |                                    |                         |
|                                                            |                                         |                                    |                         |
| Bank of America 🧇                                          | CHASE 🗘                                 | Fidelity.                          | Fidelity<br>NetBenefits |
| Bank of America Corporation                                | USAA°                                   | Vanguard                           | WELLS<br>FARGO          |
|                                                            |                                         |                                    |                         |

**Note:** Customizations that may affect the user interface on this screen and when finding the institution are described in <u>Workflow 1: Add account - Fl only requires a login and password</u>.

1. Select the FI that requires a login, password, and security answer. To demonstrate this workflow, select *TEST: ByAllAccounts Demonstration FI #2 (SOA).* 

| A Company of Company Press of the International Company of the International Company of the Internation |                |
|----------------------------------------------------------------------------------------------------|----------------|
| 🗲 🕘 🔳 https://www.byallaccounts.net/WebPortfolio/webportfolio/servlets/WPServlet;jsessionid= 👻 🔒 🖒 🛛 Search                                                                                                    | 요 - 이 ☆ 😳      |
| ByAllAccounts Administration AccountView ×                                                                                                    |                |
| Connect To Your Financial Institution                                                                                                    | ×              |
| Enter Credentials for DataConnect Account Discovery/Credential Test EL 002 - SOA                                                                                                    |                |
|                                                                                                    |                |
| http://localhost/                                                                                                    |                |
|                                                                                                    |                |
| login                                                                                                    |                |
|                                                                                                    | 0              |
|                                                                                                    | (1)            |
| Password:                                                                                                    |                |
|                                                                                                    | ?)             |
|                                                                                                    |                |
|                                                                                                    | Cancel Connect |
|                                                                                                    |                |
|                                                                                                    |                |

Tip: Click the question mark 🕐 to the right of each field to see the credentials to use.

2. Enter the login and password then click **Connect** to test that the login credentials are valid.

The system specifies that more input is needed.

| A function of the second second |                            |
|----------------------------------------------------------------------------------------------------|----------------------------|
| 🗲 🕘 🔳 https://www.byallaccounts.net/WebPortfolio/webportfolio/servlets/WPServlet;jsessionid= 👻 🗎 C 🛛 Search                                                                                                    | ▶ 🔒 🗘 🔍                    |
| ByAllAccounts Administration AccountView ×                                                                                                    | in Association Association |
| Connect To Your Financial Institution                                                                                                    | ×                          |
| DataConnect Account Discovery/Credential Test FI 002 - SQA requires security question                                                                                                    | n                          |
| In what city did you meet your spouse for the first time?                                                                                                    |                            |
|                                                                                                    |                            |
| C                                                                                                    | ancel                      |
|                                                                                                    |                            |

The test FI requires an answer to a single question.

Other FIs may have different requirements and ask additional questions in different ways. For example:

- FI requests answers to multiple questions with one-by-one validation; the SQA step displays multiple times with different questions, and validates after receiving each answer. (Can be demonstrated using *DataConnect Account Discovery/Credential Test FI 0011 Multiple Sequential SQA/Validate PW.*)
- FI requests answers to multiple questions but does not validate the answers until all of the answers have been received. (Can be demonstrated *using DataConnect Account Discovery/Credential Test FI 003 Multiple SQA*.)
- 3. Enter the answer (**Boston**) then click **Connect** to test that the answer is correct.

After a successful login Consumer UI executes the account discovery, then the aggregation process, then shows the results.

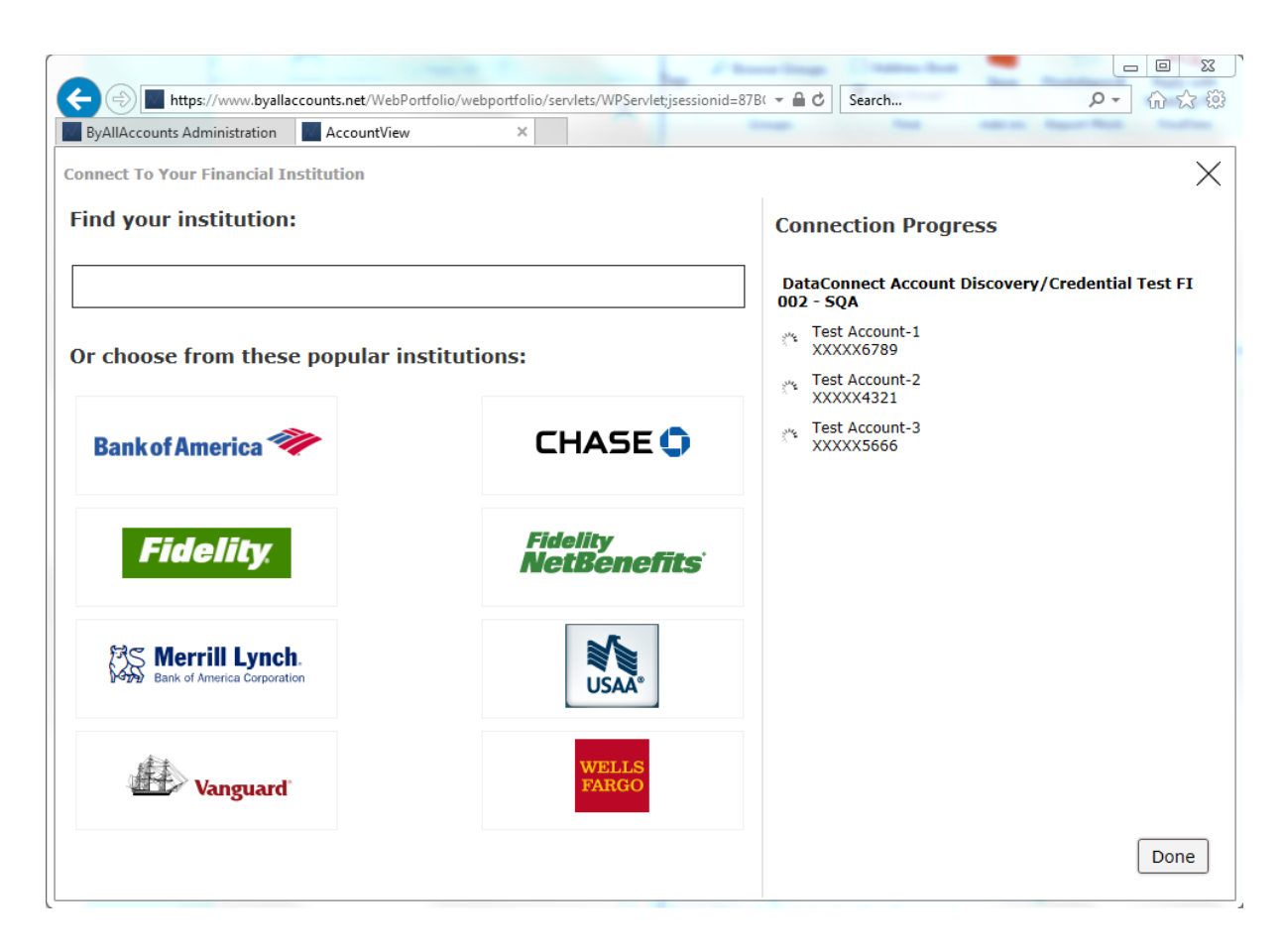

# WORKFLOW 3: ADD ACCOUNT - FI REQUIRES AN IN-SESSION ACTIVATION CODE (ISAC)

#### FI to use for workflow

*TEST: ByAllAccounts Demonstration FI #3 (ISAC)* or *DataConnect Activation Code Test 001 - Typical Prompt* 

#### Workflow

This workflow demonstrates adding an account at an FI that requires a two-step in-session activation code (ISAC) process to log in.

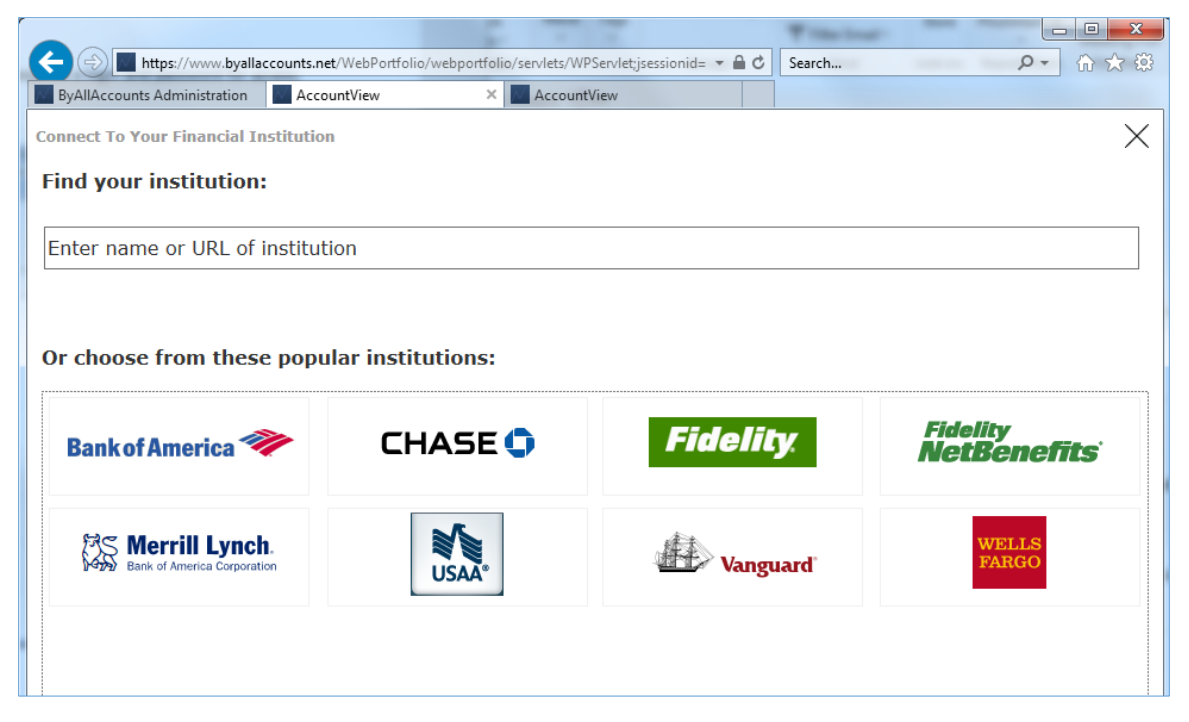

**Note:** Customizations that may affect the user interface on this screen and when finding the institution are described in <u>Workflow 1: Add account - Fl only requires a login and password</u>

1. Choose an FI that requires an in-session activation code (ISAC) to login. For example, *TEST: ByAllAccounts Demonstration FI #3 (ISAC)*.

| https://www.byallaccounts.net/WebPortfolio/webportfolio/servlets/WPServlet;jsessionid=878( | 2 6 公 8           |
|--------------------------------------------------------------------------------------------|-------------------|
| ByAllAccounts Administration                                                               | the second second |
| Connect To Your Financial Institution                                                      | $\times$          |
| Enter Credentials for TEST: ByAllAccounts Demonstration FI #3 (ISAC)                       |                   |
| https://oltx.fidelity.com/ftgw/fbc/ofsummary/defaultPage                                   |                   |
|                                                                                            |                   |
|                                                                                            |                   |
| User Name:                                                                                 |                   |
|                                                                                            | (?)               |
| Personal Identification Number:                                                            |                   |
|                                                                                            | (2)               |
|                                                                                            | $(\cdot)$         |
|                                                                                            | Cancel Connect    |
|                                                                                            |                   |

**Note:** Customizations that may affect the user interface on this screen and when finding the institution are described in <u>Workflow 1: Add account - Fl only requires a login and password</u>.

2. Enter the credentials (using the question mark 🕐 to find the test FI credentials) then click **Connect** to test that the login credentials are valid.

The system specifies that more input is needed, based on the FI's response to the credential input step.

|                              |                         |                      | Phone lines                         | a Constant from |                        |
|------------------------------|-------------------------|----------------------|-------------------------------------|-----------------|------------------------|
| +ttps://www.byalla           | ccounts.net/WebPortfoli | o/webportfolio/servl | ets/WPServlet;jsessionid=87B( 👻 🔒 ( | Search          | ♀ 偷☆戀                  |
| ByAllAccounts Administration | AccountView             | ×                    | -                                   | -               | same Apprillion Andres |
| Connect To Your Financial Ir | nstitution              |                      |                                     |                 | ×                      |
| TEST: ByAllAccounts          | Demonstration           | n FI #3 (ISA         | C) requires more info               | mation          |                        |
|                              |                         |                      |                                     |                 |                        |
| The institution needs to se  | end you an identifica   | ation code.          |                                     |                 |                        |
| Choose how you would lik     | e to receive the cod    | e:                   | rom you.                            |                 |                        |
| xxx-xxx-8989                 |                         |                      |                                     |                 |                        |
| <ul> <li>Text</li> </ul>     |                         |                      |                                     |                 |                        |
| ○ Voice                      |                         |                      |                                     |                 |                        |
| xxx-xxx-7777                 |                         |                      |                                     |                 |                        |
| ⊖ Text                       |                         |                      |                                     |                 |                        |
| ○ Voice                      |                         |                      |                                     |                 |                        |
| ⊖ r…y@comcast.net            |                         |                      |                                     |                 |                        |
| ○ Call to get a code         |                         |                      |                                     |                 |                        |
| If none of the above meth    | ods work, please co     | ntact technical      | support for assistance.             |                 |                        |
|                              |                         |                      |                                     |                 |                        |
|                              |                         |                      |                                     |                 |                        |
|                              |                         |                      |                                     |                 | Cancel                 |
|                              |                         |                      |                                     |                 | Cancer                 |
|                              |                         |                      |                                     |                 |                        |

3. Choose method of receiving code and click **Connect** to continue login process.

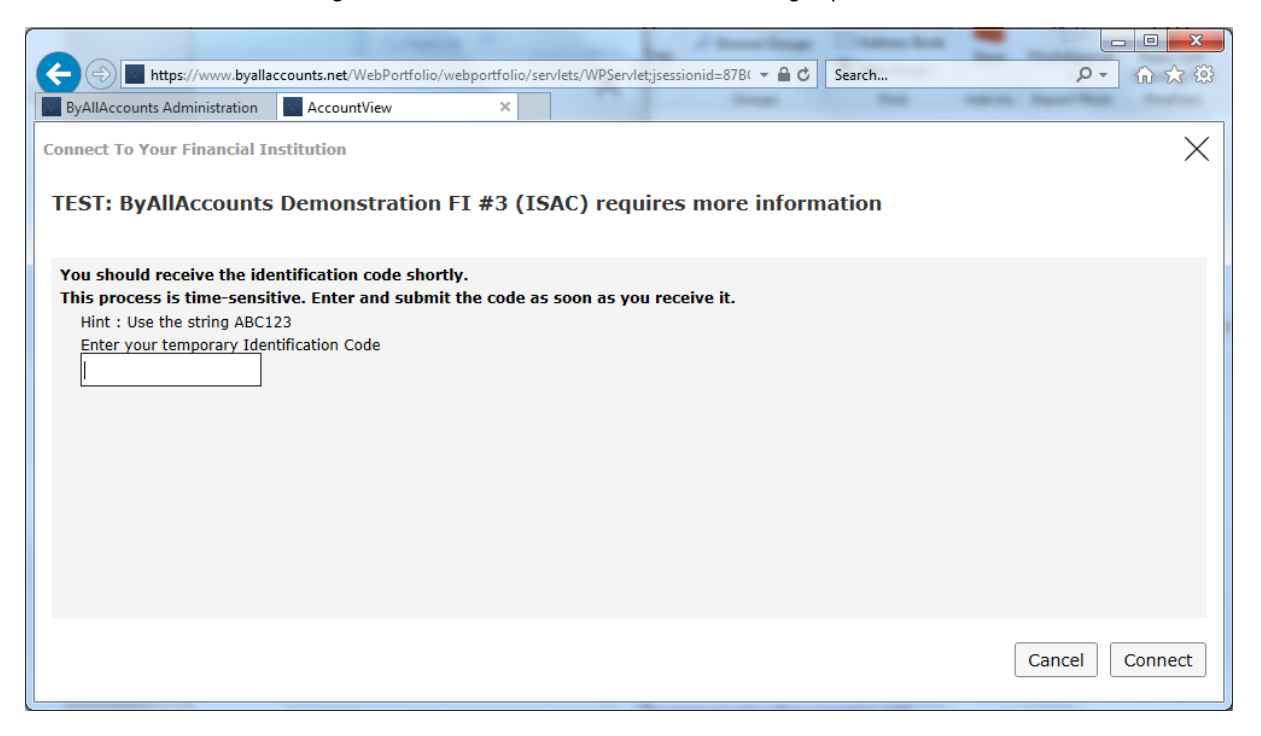

This is a typical workflow for ISAC. It shows an FI that requires a two-step process: the user chooses where to send the code (step 3) and enters it (step 4).

Other FIs may have other requirements. For example:

- A single prompt page. (Can be demonstrated using *DataConnect Activation Code Test 003 Single Prompt*.)
- A repeating cycle of requests for information from the user and submitting user responses until the FI no longer asks for more input.
- 4. Enter code provided by FI (displayed as a Hint in the dialog for testing purposes) then click **Connect** to test that code is correct.

After a successful login Consumer UI executes the account discovery, then the aggregation process, then shows the results.

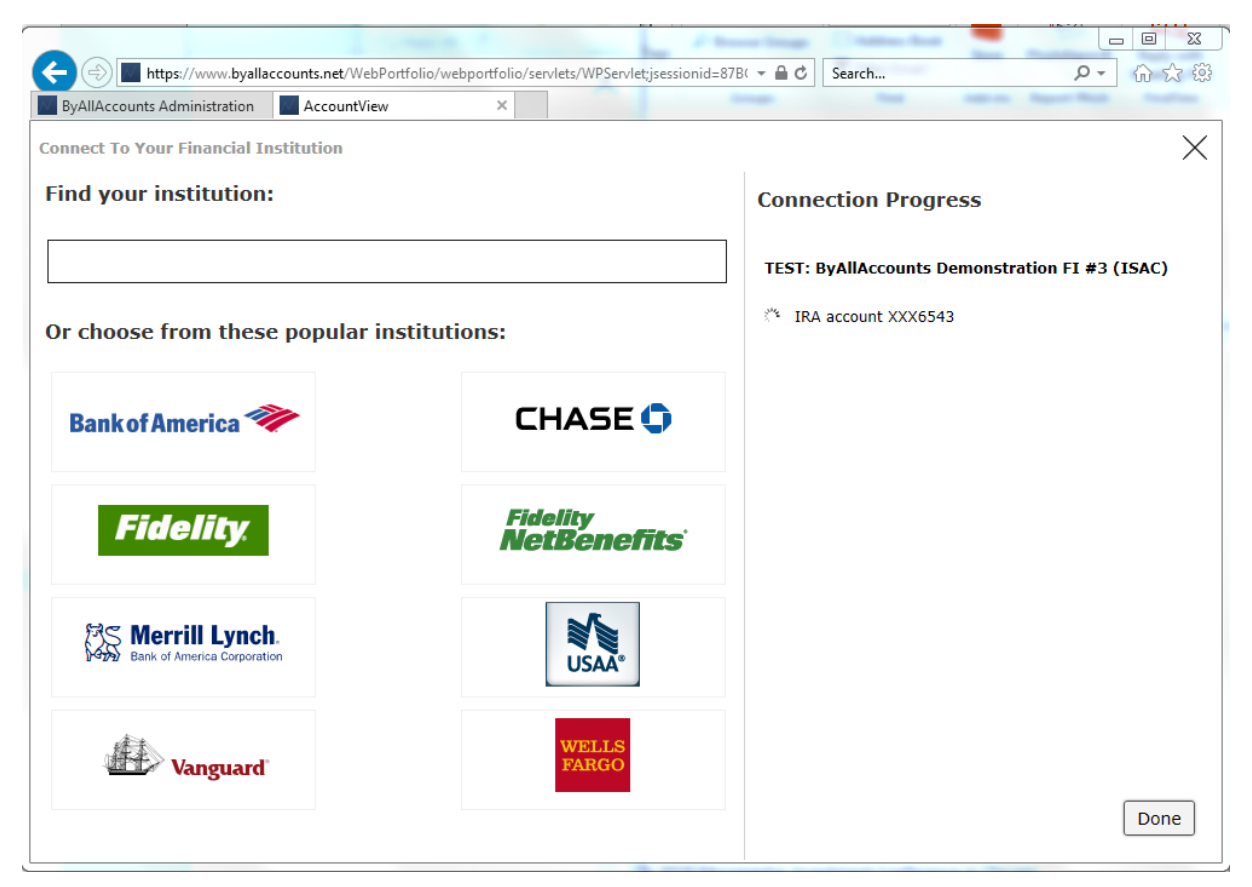

# WORKFLOW 4: ADD ACCOUNT - USING AN FI THAT IS NOT CURRENTLY SUPPORTED

#### FI to use for workflow

None

#### Workflow

This workflow shows adding an account for an FI that is not currently included in the list of approximately 15,000 institutions.

|                                       |                                         | · Time in                        |                         |
|---------------------------------------|-----------------------------------------|----------------------------------|-------------------------|
|                                       | t/WebPortfolio/webportfolio/servlets/WF | Servlet;jsessionid= 👻 🔒 🖒 Search | ♀ 命☆袋                   |
| ByAllAccounts Administration          | untView 🗙 🔝 Account                     | View                             |                         |
| Connect To Your Financial Institution | 1                                       |                                  | ×                       |
| Find your institution:                |                                         |                                  |                         |
| Enter name or URL of institut         | ion                                     |                                  |                         |
| Or choose from these popu             | lar institutions:                       |                                  |                         |
| Bank of America 🧇                     | CHASE 🖨                                 | Fidelity                         | Fidelity<br>NetBenefits |
| Bank of America Corporation           | USAA*                                   | Vanguard                         | WELLS<br>FARGO          |
|                                       |                                         |                                  |                         |

**Note:** Customizations that may affect the user interface on this screen and when finding the institution are described in <u>Workflow 1: Add account - Fl only requires a login and password</u>.

1. Start to type anything.

| taning Danies -                                                                                               |                 |
|----------------------------------------------------------------------------------------------------|-----------------|
| 🗲 🗇 🔚 https://www.byallaccounts.net/WebPortfolio/webportfolio/servlets/WPServlet;jsessionid=500/ 👻 🔒 🖒 Search | 0 → 合☆戀         |
| ByAllAccounts Administration AccountView ×                                                                    | And Constraints |
| Connect To Your Financial Institution                                                                         | $\times$        |
| Find your institution:                                                                                        |                 |
| DataConnect                                                                                                   | ×               |
| DataConnect - Investment Options CIT - Demo FI<br>http://localhost/                                           |                 |
| DataConnect - Investment Options ETF - Demo FI<br>http://localhost/                                           | E               |
| DataConnect - Investment Options SMA - Demo FI<br>http://localhost/                                           |                 |
| DataConnect Account Credential Test FI 001 - No SQA<br>http://localhost/                                      |                 |
| DataConnect Account Credential Test FI 003 - Multiple SQA<br>http://localhost/                                |                 |
| DataConnect Account Discovery Test FI 009 - All Account Types<br>http://localhost/dc_ad_test.txt              | -               |
| Can't find your institution? Request support                                                                  |                 |

2. Select the **Request support** link.

|                                                                                                | x          |
|------------------------------------------------------------------------------------------------|------------|
| C → https://www.byallaccounts.net/WebPortfolio/webportfolio/servlets/WPServlet/jsessionid=5004 | ) 🛠 铙      |
| ByAllAccounts Administration AccountView X                                                     |            |
| Connect To Your Financial Institution                                                          | $\times$   |
| Enter Credentials and an Account Number to complete your request                               |            |
|                                                                                                |            |
| Institution's Service Name:                                                                    | _          |
|                                                                                                | ?          |
| URL to Institution's Login Page:                                                               |            |
|                                                                                                | (?)        |
| Online Login:                                                                                  | 0          |
| Password:                                                                                      | $\bigcirc$ |
|                                                                                                | (?)        |
| Account Number:                                                                                |            |
|                                                                                                | ?          |
| Does your institution require more input to login? More Input                                  |            |
| Cancel Request Su                                                                              | pport      |
|                                                                                                |            |

3. Enter the institution information, the credential information, and the account number. Then click **Request Support** to add the account to the system.

| A     A     A | 04 マ 🔒 🖒 Search            | - □ ×<br>- ① ×          |
|----------------------------------------------------------------------------------------------------|----------------------------|-------------------------|
| ByAllAccounts Administration AccountView                                                                                                    | the second                 | Report Real Annual Inc. |
| Connect To Your Financial Institution                                                                                                    |                            | ×                       |
| Find your institution:                                                                                                    | <b>Connection Progress</b> |                         |
| DataConnect                                                                                                    | My institution's name      |                         |
| DataConnect - Investment Options CIT - Demo FI<br>http://localhost/                                                                                                    | 🤣 Account 1                | Support requested       |
| DataConnect - Investment Options ETF - Demo FI<br>http://localhost/                                                                                                    |                            |                         |
| DataConnect - Investment Options SMA - Demo FI<br>http://localhost/                                                                                                    |                            |                         |
| DataConnect Account Credential Test FI 001 - No SQA<br>http://localhost/                                                                                                    |                            |                         |
| DataConnect Account Credential Test FI 003 - Multiple SQA<br>http://localhost/                                                                                                    |                            |                         |
| • Can't find your institution? <u>Request support</u>                                                                                                    |                            | Done                    |

# WORKFLOW 5: ADD ACCOUNT USING INCORRECT CREDENTIALS

#### FI to use for workflow

Any Fl

#### Workflow

This workflow shows what happens when you try to add an account using incorrect account credentials.

1. Choose any Fl.

|                              |                         |                                       | T the loss?        |                |
|------------------------------|-------------------------|---------------------------------------|--------------------|----------------|
| +ttps://www.byallac          | counts.net/WebPortfolio | /webportfolio/servlets/WPServlet;jses | e ▼ 🗎 🖒 Search     | ♀ ☆☆ 戀         |
| ByAllAccounts Administration | AccountView             | × 🔤 AccountView                       |                    |                |
| Connect To Your Financial In | stitution               |                                       |                    | $\times$       |
| Enter Credentials for        | DataConnect A           | ccount Discovery/Cre                  | edential Test FI 0 | 01 - No SQA    |
| http://localhost/            |                         |                                       |                    |                |
|                              |                         |                                       |                    |                |
|                              |                         |                                       |                    |                |
| Login:                       |                         |                                       |                    |                |
| badlogin                     |                         |                                       |                    | ?              |
| Password:                    |                         |                                       |                    |                |
| •••••                        |                         |                                       |                    | ?              |
|                              |                         |                                       |                    | Cancel Connect |
|                              |                         |                                       |                    |                |

The FI may have different required credential fields.

2. Type in a bad credentials then click **Connect**.

| Column 1                              | 3 E                |                                  |             | T Interimet | -          |      | • ×      |
|---------------------------------------|--------------------|----------------------------------|-------------|-------------|------------|------|----------|
| < 🕞 🌆 https://www.byallaccounts.      | net/WebPortfolio/v | vebportfolio/servlets/WPServlet; | jses: 🔻 🔒 🖒 | Search      |            | ,O + | ₼ ☆ छ    |
| ByAllAccounts Administration          | ountView           | × 🔤 AccountView                  |             |             |            |      |          |
| Connect To Your Financial Institution | on                 |                                  |             |             |            |      | $\times$ |
|                                       |                    |                                  |             |             |            |      |          |
| Enter Credentials for Data            | Connect Ac         | count Discovery/C                | redentia    | Test FI 0   | 01 - No SO | QA   |          |
| http://localhost/                     |                    |                                  |             |             |            |      |          |
|                                       |                    |                                  |             |             |            |      |          |
|                                       |                    |                                  |             |             |            |      |          |
| Login:                                |                    |                                  | 8           |             |            |      |          |
| badlogin                              |                    | s la                             | -           |             |            |      | ?        |
| Password:                             |                    |                                  |             |             |            |      |          |
| •••••                                 | Con                | necting this may take            |             |             |            |      | (?)      |
|                                       | a fe               | w minutes                        |             |             |            |      |          |
|                                       |                    |                                  | _           |             | Can        | icel | Connect  |
|                                       |                    |                                  |             |             |            |      |          |
|                                       |                    |                                  |             |             |            |      |          |

The system displays an error.

|                              |                         |                                        | The loss            |                |
|------------------------------|-------------------------|----------------------------------------|---------------------|----------------|
| +ttps://www.byallac          | counts.net/WebPortfolio | /webportfolio/servlets/WPServlet;jses: | ✓                   | ♀ ☆☆ 戀         |
| ByAllAccounts Administration | AccountView             | × AccountView                          |                     |                |
| Connect To Your Financial In | stitution               |                                        |                     | ×              |
| Enter Credentials for        | DataConnect A           | Account Discovery/Cre                  | dential Test FI 001 | - No SQA       |
| http://localhost/            |                         |                                        |                     |                |
|                              |                         |                                        |                     |                |
| 🛦 Cannot connect. 1          | he Login or Pas         | sword is incorrect.                    |                     |                |
|                              |                         |                                        |                     |                |
|                              |                         |                                        |                     |                |
| Login:                       |                         |                                        |                     |                |
| badlogin                     |                         |                                        |                     | ?              |
| Password:                    |                         |                                        |                     |                |
| •••••                        |                         |                                        |                     | ?              |
|                              |                         |                                        |                     |                |
|                              |                         |                                        |                     | Cancel Connect |
|                              |                         |                                        |                     |                |

3. User must correct credentials or cancel.

# WORKFLOW 6: ADD ACCOUNT USING INCORRECT SECURITY ANSWER FOR SQA

#### FI to use for workflow

DataConnect Account Discovery/Credential Test FI 002 - SOA

#### Workflow

This workflow demonstrates what happens when you enter an incorrect security answer.

1. Choose an FI that requires a security question and answer. For example, *DataConnect Account Discovery/Credential Test FI 002 – SOA.* 

|                               | and the state          |                                           | Witherland-          |                |
|-------------------------------|------------------------|-------------------------------------------|----------------------|----------------|
| +ttps://www.byallac           | counts.net/WebPortfoli | o/webportfolio/servlets/WPServlet;jses: 🔻 |                      | ▶ 🔒 🕆 🔅        |
| ByAllAccounts Administration  | AccountView            | × M AccountView                           |                      |                |
| Connect To Your Financial Ins | stitution              |                                           |                      | $\times$       |
| Enter Credentials for         | DataConnect            | Account Discovery/Crede                   | ential Test FI 002 - | SQA            |
| http://localhost/             |                        |                                           |                      |                |
|                               |                        |                                           |                      |                |
|                               |                        |                                           |                      |                |
| Login:                        |                        |                                           |                      |                |
| username                      |                        |                                           |                      | (?)            |
| Password:                     |                        |                                           |                      |                |
| •••                           |                        |                                           |                      | ?              |
|                               |                        |                                           |                      | Cancel Connect |

2. Enter the credentials (using the question mark  $\odot$  to find the test FI credentials) then click **Connect**.

|                                | - 3 - 5                  |                                       |           | the local - |         |             |
|--------------------------------|--------------------------|---------------------------------------|-----------|-------------|---------|-------------|
| +ttps://www.byallacco          | ounts.net/WebPortfolio/v | vebportfolio/servlets/WPServlet;jses: | - 🔒 🖒 Se  | arch        |         | ▶ 🕁 🕀 🕫     |
| ByAllAccounts Administration   | AccountView              | × 📈 AccountView                       |           |             |         |             |
| Connect To Your Financial Inst | titution                 |                                       |           |             |         | $\times$    |
| Enter Credentials for I        | DataConnect A            | ccount Discovery/Crea                 | dential T | est FI 00   | 2 - SQA |             |
| http://localhost/              |                          |                                       |           |             |         |             |
|                                |                          |                                       |           |             |         |             |
|                                |                          |                                       |           |             |         |             |
| Login:                         |                          | 8                                     |           |             |         |             |
| username                       |                          | AL.                                   |           |             |         | ?           |
| Password:                      |                          | 2.5                                   |           |             |         |             |
| •••••                          | Cor<br>a fe              | nnecting this may take<br>aw minutes  |           |             |         | ?           |
|                                |                          |                                       |           |             | Cano    | cel Connect |
|                                |                          |                                       |           |             |         |             |

After the initial connection completes, you are prompted to answer a security question.

|                                                                                       |                      |                                |                    | Concession of |  |                 |          |
|---------------------------------------------------------------------------------------|----------------------|--------------------------------|--------------------|---------------|--|-----------------|----------|
| +ttps://www.byallac                                                                   | counts.net/WebPortfo | olio/webportfolio/servlets/WPS | ervlet;jses: 👻 🔒 🖒 | Search        |  | <del>ب</del> 0, | 🟠 🛠 🏟    |
| ByAllAccounts Administration                                                          | AccountView          | × 📈 AccountV                   | ew                 |               |  |                 |          |
| Connect To Your Financial In                                                          | stitution            |                                |                    |               |  |                 | $\times$ |
| DataConnect Account Discovery/Credential Test FI 002 - SQA requires security question |                      |                                |                    |               |  |                 |          |
| To subot site did you mont you                                                        |                      | First time?                    |                    |               |  |                 |          |
| In what city did you meet yo                                                          | our spouse for the   | e first time?                  |                    |               |  |                 |          |
| wrong answer                                                                          |                      |                                |                    |               |  |                 | ×        |
|                                                                                       |                      |                                |                    |               |  |                 |          |

3. Type in the wrong answer and click **Connect**.

| Cighter                                                                               | - 3- 2                         |                                       | T the lost |                |  |
|---------------------------------------------------------------------------------------|--------------------------------|---------------------------------------|------------|----------------|--|
| +ttps://www.byallaccou                                                                | <b>nts.net</b> /WebPortfolio/w | vebportfolio/servlets/WPServlet;jses: | Search     | ター 合 🖈 🛱       |  |
| ByAllAccounts Administration                                                          | AccountView                    | × 🔤 AccountView                       |            |                |  |
| Connect To Your Financial Institution                                                 |                                |                                       |            |                |  |
| DataConnect Account Discovery/Credential Test FI 002 - SQA requires security question |                                |                                       |            |                |  |
| In what city did you meet your                                                        | spouse for the first           | t time?                               |            |                |  |
|                                                                                       |                                | •                                     |            |                |  |
|                                                                                       | Con<br>a fe                    | enecting this may take                |            | Cancel Connect |  |

Because the answer was wrong, the connection cannot complete and the system produces an error message.

|                              |                          |                                   |               | the local - |             |          |
|------------------------------|--------------------------|-----------------------------------|---------------|-------------|-------------|----------|
| +ttps://www.byallac          | counts.net/WebPortfolio/ | webportfolio/servlets/WPServlet;j | ses: 🔻 🗎 🖒 Se | arch        | \$          | ੇ 🛧 🛱    |
| ByAllAccounts Administration | AccountView              | × 📈 AccountView                   |               |             |             |          |
| Connect To Your Financial In | stitution                |                                   |               |             |             | $\times$ |
| DataConnect Account          | Discovery/Cre            | dential Test FI 002               | - SQA requ    | ires secu   | rity questi | on       |
|                              |                          |                                   |               |             |             |          |
| ▲ Cannot connect. T          | he answer to a           | security question is i            | ncorrect.     |             |             |          |
| In what city did you meet yo | ur spouse for the firs   | t time?                           |               |             |             |          |
|                              |                          |                                   |               |             |             |          |
|                              |                          |                                   |               |             |             |          |
|                              |                          |                                   |               |             | Cancel      | Connect  |
|                              |                          |                                   |               |             |             |          |

4. User must provide correct answer or cancel.

# Appendix A: CUI ERROR MESSAGES

This appendix lists the error messages that can be generated by AccountView Consumer User Interface (CUI) and the reason for each. In some cases, the comparable production error code is shown.

Possible CUI messages during Add or Edit for an account

| Error Case during Add or Edit Account                                                                                                    | Error Message on CUI connection page                                                                                                    | Short Error Message for<br>'Connection Progress'<br>table at end of Add<br>operation |
|----------------------------------------------------------------------------------------------------|----------------------------------------------------------------------------------------------------|--------------------------------------------------------------------------------------|
| Connection failed because FI does not support Test Credential.                                                                                                    | Cannot verify credentials due to institution limitation.                                                                                                    | Institution limitation                                                               |
| Connection failed because FI does not support Account Discovery.                                                                                                    | Credentials verified but unable to discover accounts at this institution.                                                                                                    | Institution limitation                                                               |
| Connection failed to find any accounts.<br>(During Add Account only.)                                                                                                    | No accounts found at this institution.                                                                                                    | Accounts not found                                                                   |
| Connection failed with a non-1007 error<br>(system failure during login, account<br>discovery, or account creation).                                                                | We are having trouble accessing this institution. Please check back later.                                                                                                    | We failed, check later                                                               |
| Connection failed with a 1007 error<br>when connecting on the login and<br>password page. User needs to change<br>input.                                                            | Cannot connect. The <login> or<br/><password> is incorrect.<br/><b>Note:</b> <login> and <password> replaced<br/>with the financial institution's own<br/>terminology.</password></login></password></login> | Incorrect credentials                                                                |
| Connection failed with 1007 error when<br>connecting on the security question and<br>answer (SOA) page. User needs to<br>change input.                                              | Cannot connect. The answer to the security question is incorrect.                                                                                                    | Incorrect credentials                                                                |
| Connection failed with 1007 error when<br>connecting on the "in session activation<br>code" (ISAC) page. User cannot change<br>input so only option is to cancel and start<br>over. | Cannot connect. The information you provided is incorrect.                                                                                                    | Incorrect credentials                                                                |

| State of Account                                                                                                    | Error Message displayed in CUI main view                                                                                                    |  |  |  |  |
|----------------------------------------------------------------------------------------------------|----------------------------------------------------------------------------------------------------|--|--|--|--|
| Credential is missing the login and/or password.                                                                                                    | Cannot connect. Missing <login> and/or <password>.</password></login>                                                                                                    |  |  |  |  |
|                                                                                                    | <b>Note:</b> <login>, <password>, and <activation code=""><br/>are replaced with the financial institution's own<br/>terminology.</activation></password></login>              |  |  |  |  |
| Error code is 1007: Due to bad login, password,                                                                                                    | One of the following based on the FI's support:                                                                                                    |  |  |  |  |
| security question and answer (SQA), or in session activation code (ISAC).                                                                                | <ul> <li>Cannot connect. The <login> or <password> is incorrect.</password></login></li> </ul>                                                                                 |  |  |  |  |
|                                                                                                    | <ul> <li>Cannot connect. The <login>, <password>,<br/>or answer to a security question, or <activation<br>code&gt; is incorrect.</activation<br></password></login></li> </ul> |  |  |  |  |
|                                                                                                    | <ul> <li>Cannot connect. The <login>, <password>, or<br/><activation code=""> is incorrect.</activation></password></login></li> </ul>                                         |  |  |  |  |
|                                                                                                    | <ul> <li>Cannot connect. The <login>, <password>, answer<br/>to a security question, or <activation code=""> is<br/>incorrect.</activation></password></login></li> </ul>      |  |  |  |  |
|                                                                                                    | <b>Note:</b> <login>, <password>, and <activation code=""><br/>are replaced with the financial institution's own<br/>terminology.</activation></password></login>              |  |  |  |  |
| Error code is not 1007 (failed to login or failed to find accounts or failed account creation or failed aggregation).                                    | We are having trouble accessing this institution. Please check back later.                                                                                                    |  |  |  |  |
| No error code: No connection has been attempted on<br>the credential because FI does not support test<br>credential (created by advisor in AccountView). | Cannot verify credentials due to institution limitation.                                                                                                    |  |  |  |  |
| No error code: No connection has been attempted on<br>the credential because no connect performed (created<br>by advisor in AccountView).                | No connection attempt made yet.                                                                                                    |  |  |  |  |
| Error code is 1006 but no accounts on the credential because FI does not support account discovery.                                                      | Institution requires manual account setup.                                                                                                    |  |  |  |  |
| Institution is a FI request and has all necessary data (FI name, FI URL, login, password, and account number).                                           | Institution is not yet supported.                                                                                                    |  |  |  |  |
| Note: Message is available for firms that allow advisors or clients to make FI requests.                                                                 |                                                                                                    |  |  |  |  |
| Institution is a FI request and does not have all necessary data (created by advisor in AccountView).                                                    | Institution is not yet supported. A login, password, and account number are required before support can be processed.                                                          |  |  |  |  |

# Persistent messages for static state of an account in BAA CUI

| Note: Message is available for firms that allow |  |
|-------------------------------------------------|--|
| advisors or clients to make FI requests.        |  |

# Appendix B: OVERALL WORKFLOW

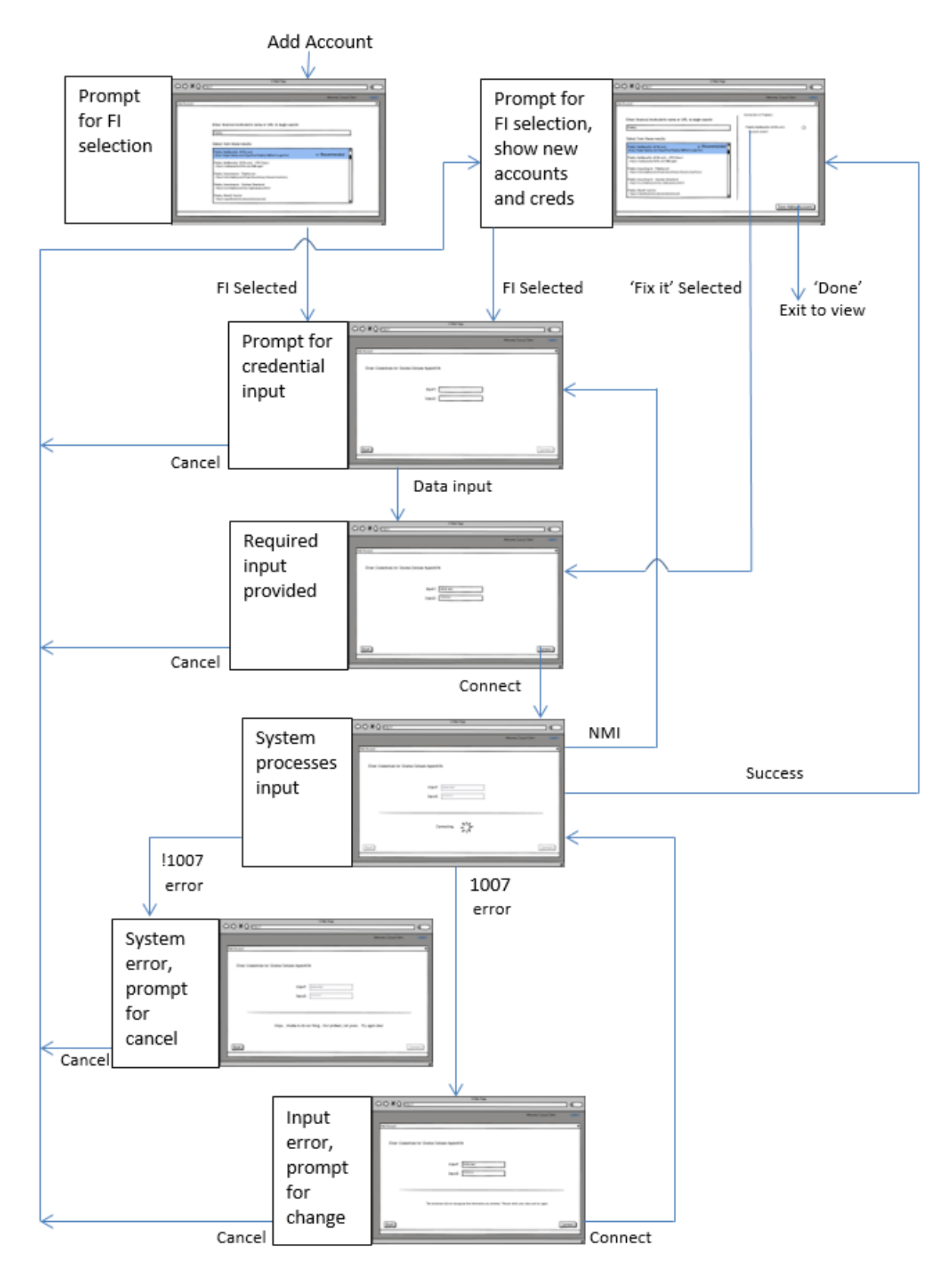